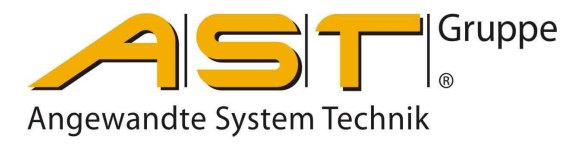

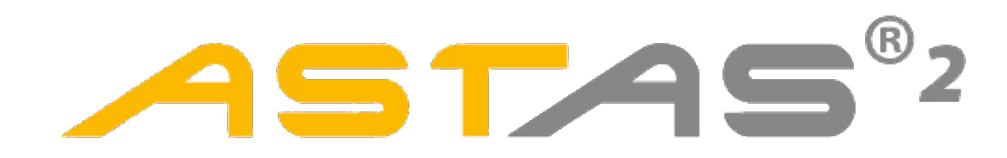

# Software

Original Operation Manual

A.S.T. - Angewandte System Technik GmbH, Mess- und Regeltechnik Marschnerstraße 26 Telefon (03 51) 44 55 30 www.ast.de Vertrieb.dd@ast.de

# Contents

| 1.     | Introduction                              | 1  |
|--------|-------------------------------------------|----|
| 2.     | Operation                                 | 2  |
| 2.1.   | Program start                             | 2  |
| 2.2.   | Connecting with device                    | 2  |
| 3.     | Device                                    | 3  |
| 3.1.   | Summery                                   | 3  |
| 3.2.   | Setup                                     | 4  |
| 3.2.1. | Node/Device                               | 4  |
| 3.2.2. | Analogue inputs                           | 5  |
| 3.2.3. | Analogue outputs                          | 6  |
| 3.2.4. | Digital Inputs                            | 7  |
| 3.2.5. | Digital Outputs (Switch Points und Relay) | 8  |
| 3.2.6. | Load Spectrum Recorder (LSR)              | 9  |
| 3.3.   | State                                     |    |
| 3.4.   | Load Calibration                          |    |
| 3.5.   | Reset                                     |    |
| 4.     | Extras                                    | 12 |
| 4.1.   | Language                                  |    |
| 4.2.   | Options                                   |    |
| 4.2.1. | Interfaces                                |    |
| 4.2.2. | Node//Values/Diagram                      |    |
| 4.3.   | Firmware-Update.                          |    |
| 5.     | Help                                      | 14 |
| 6.     | Error message                             | 14 |

### 1. Introduction

The ASTAS software 75775<sup>®</sup><sup>2</sup> is the universal tool for configuration and evaluation for measuring instruments with USB port from A.S.T. Angewandte System Technik GmbH.

The software currently supports the following devices:

- DI 1000
- LS 1000
- KAx-CANopen Kraftaufnehmer mit CANopen

You can find the software ASTAS<sup>®</sup><sup>2</sup> on our website **www.ast.de**, or CD-ROM "**Product Information**"

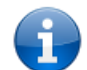

**NOTE!** Certain functions and settings depend on the firmware status of the device and thus may be unavailable!

Special features:

- Display and logging of data series in the force-time curve
- Setup and calibration functions
- Storage of setup files

# 2. Operation

# 2.1. Program start

| ASTAS2                                                                                      |                                                                                     |                                                                              | - 🗆 X      |
|---------------------------------------------------------------------------------------------|-------------------------------------------------------------------------------------|------------------------------------------------------------------------------|------------|
| File Device Extras Help                                                                     |                                                                                     |                                                                              |            |
| 125,82 kN                                                                                   | Net: 125,82 k<br>Tare: 0,00 kN<br>Min: 74,08 k<br>Max: 137,18 k                     | :N Status: 0x00/0<br>N<br>:N                                                 |            |
|                                                                                             | Node - Ch                                                                           | annel                                                                        |            |
| 164.6<br>143.5<br>122.5<br>101.4<br>80.4<br>59.3<br>0                                       | 5 10                                                                                | 15<br>Time[s]                                                                | 20         |
| Diagram stop Manuf<br>Channel<br>1 3<br>Disconnect<br>Connected: USB L Status: - L Last err | DeviceName: LS 1104-B400-6/4-8<br>eviceName: User Device Name<br>Name: DMS Bridge 1 | ProductCode: D114B526<br>RevisionNumber: 231013134<br>SerialNumber: 71434292 | 43<br>Quit |

The main windows shows

- Current measured value per channel
- Chart with scrolling plot and averaging display
- Status bar
  - USB-status
  - Status Node of CANopen
  - last Error message
  - Software version

# 2.2. Connecting with device

Connect the device with USB cable to your PC and start the software  $\cancel{S}^{\otimes_2}$  Start the connection with button "Connect". Select the right channel. After completing all the settings, "Disconnect" and close the software with "Quit".

#### 3. Device

# 3.1. Summery

| Menu 🗪 Device 🗪 Summery                               |         |
|-------------------------------------------------------|---------|
| 🔛 Device                                              | ×       |
| Device search                                         |         |
|                                                       | Search  |
| vid_04d8&pid_ff63 LS 1104-B400-6/4-8 User Device Name |         |
|                                                       |         |
|                                                       |         |
|                                                       |         |
|                                                       |         |
|                                                       |         |
|                                                       |         |
|                                                       |         |
|                                                       |         |
|                                                       |         |
|                                                       | Connect |
|                                                       | Quit    |

This list contains all devices plugged in as detected by the software, inclusive of basic information. Highlight a device from the list and press Connect to establish the connection to the selected device. The window opens automatically if more than one device is connected.

This program will automatically connect when only one device is connected.

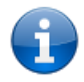

**NOTE** It is possible to start several instances of  $\cancel{357}$  to be able to control several devices plugged.

| 3.2. Setup              |                                     |                          |                   |         |                      |                     |
|-------------------------|-------------------------------------|--------------------------|-------------------|---------|----------------------|---------------------|
| Menu 🗪 Dev              | rice 🗪 Setup                        |                          |                   |         |                      |                     |
| Read setup from         | <b>1 file</b> Read out a lo         | cal file.                |                   |         |                      |                     |
| Write setup to fi       | le Save the setu                    | ıp in a file.            |                   |         |                      |                     |
|                         |                                     |                          |                   |         |                      |                     |
| 3.2.1. Noo              | de/Device                           |                          |                   |         |                      |                     |
| Menu 🗪 Dev              | rice 🗪 Setup 💳                      | 🗼 "Node/ De              | evice"            |         |                      |                     |
|                         | · · ·                               |                          | _                 |         |                      |                     |
| 🔛 Setup                 |                                     |                          |                   |         |                      | ×                   |
| Node/Device Analogue in | puts Analogue outputs Digital input | s Digital outputs Load s | spectrum recorder |         |                      |                     |
| Identification          |                                     | NodeID                   |                   | Default |                      |                     |
| Vendor ID               | 937                                 | NodeID                   | 127               | Default | Restore              |                     |
| Product code            | D114B526                            |                          | Write             |         |                      |                     |
| Revision number         | 2310131343                          | Baudrate                 |                   |         |                      |                     |
| Serial number           | 71434292                            | Baudrate                 | 125 ~ [kbit/s]    |         |                      |                     |
|                         |                                     |                          | Write             |         |                      |                     |
|                         |                                     | Heartbeat                |                   |         |                      |                     |
| Manufactor HW           | BDAS01.03                           | Node heartbeat           | 1000 [ms]         |         |                      |                     |
| Manufactor SW           | 4.6                                 |                          | Write             |         |                      |                     |
| Manuf. device name      | LS 1104-B400-6/4-8                  |                          |                   |         |                      |                     |
| User device name        | User Device Name                    |                          |                   |         |                      |                     |
|                         | Write                               |                          |                   |         |                      |                     |
|                         |                                     |                          |                   |         |                      |                     |
|                         |                                     |                          |                   |         |                      |                     |
|                         |                                     |                          |                   |         |                      |                     |
|                         |                                     |                          |                   |         |                      |                     |
|                         |                                     |                          |                   |         |                      |                     |
|                         |                                     |                          |                   |         |                      |                     |
|                         |                                     |                          |                   |         |                      |                     |
|                         |                                     |                          |                   |         |                      |                     |
|                         |                                     |                          |                   | _       |                      |                     |
|                         |                                     |                          |                   |         | Read setup from file | Write setup to file |
|                         |                                     |                          |                   |         |                      |                     |
|                         |                                     |                          |                   |         |                      | Quit                |
|                         |                                     |                          |                   |         |                      |                     |

| User Device Name | Input field for your own device name         |
|------------------|----------------------------------------------|
| Node ID          | Node ID or device address in CANopen-network |
| Baudrate         | CAN-Baud rate of device                      |
| Node Heartbeat   | Heartbeat-Time for CANopen                   |
| Default          | Resetting to factory settings                |

**Operation Manual ASTAS<sup>®2</sup>** 

# 3.2.2. Analogue inputs

| de / Device [Analogue mouts] Analogue outputs   Digital inputs   Digital outputs   Load spectrum recorder   Charmel lestings Support Scaling/Unit/Digits Sanaro type: 71 / Docomount of the last input input | etup                             |                           |                            |                           |                      |                     |
|----------------------------------------------------------------------------------------------------|----------------------------------|---------------------------|----------------------------|---------------------------|----------------------|---------------------|
| Channel settings       Scaling/Unit/Digits         Signal name       Scaling factor         Signal name       Scaling factor         Scaling / Nominal value       Scaling factor         Scaling / Nominal value       Decimal digits         Scaling / Nominal value       Decimal digits         Scaling / Nominal value       Decimal digits         Scaling / Nominal value       Decimal digits         Scaling / Nominal value       Decimal digits         Scaling / Nominal value       Decimal digits         Scaling / Nominal value       Decimal digits         Scaling / Nominal value       Decimal digits         Scaling / Nominal value       Int         Scaling / Nominal value       Int         Scaling / Nominal value       Filter type         Scaling / Nominal value       Filter type         Int write       Decimal digits         Zoo.00       R-M]         Nominal value       Red         Channel read       Channel write                                                                                                    | de/Device Analogue inputs Analog | ue outputs Digital inputs | Digital outputs Load spect | rum recorder              |                      |                     |
| Signal name       Scaling factor       68,70         DMS Bridge 1       Scaling factor       68,70         Activated       Scaling offset       0.00         Sensor type: 71 / 0x.0000047       Decimal digts       2         Scaling - Zero       0.0       kNI         Scaling - Scaling - End       Unit       kN         1,455677       (mV/V)       Subtom limit Bottom       -100,00         Nominal value       kNI       Subtom limit Bottom       -100,00         200.00       kNI       KNI       Filter type       Cho filter         Verticed       Channel med       Channel wate       Met setup from file       Witte setup to file                                                                                                    | Channel settings                 | Scaling/Unit/Digits       |                            | ADC conversion rate/limit | s/Relais/Filter      |                     |
| DMS Bridge 1       Scaling offset       0.00       21859       [µ8]         Machine Activated       Sensor type: 71 / 0x0000047       Decimal digits       2       Overload       200.00       RNI         Scaling - Zero       [mV/V]       Decimal digits       2       Overload       40.00       RNI         Scaling - Zero       [mV/V]       Decimal digits       2       Overload       40.00       RNI         Scaling - End       [hts567]       [mV/V]       Decimal digits       2       Int       Shutdown limit Top       300.00       RNI         Scaling - End       [hts567]       [mV/V]       Shutdown limit Bottom       100.00       RNI         Nominal value       [200.00]       [kN]       Filter type       Overload       0         200.00       [kN]       Int       Int       Int       Int       Int       Int         Vominal value       [200.00]       [kN]       Inter constant       0       Inter constant       0         Channel read       Channel wate       Inter constant       0       Inter constant       0       Inter constant       0         Read setup from file       Vitte setup to file       Inter constant       Interconstant       Inter constant       In                                                                                                    | Signal name                      | Scaling factor            | 68.70                      | ADC conversion rate       | 45.8 V [1/s]         |                     |
| Scaling Advised       Second Joine       Out       Image: Channel wate         Scaling - Zero       Decimal digits       2       Image: Channel wate       Overload       40,00       [k,N]         Scaling - Zero       Unit       kN       Shutdown limit Top       300,00       [k,N]         Scaling - End       Unit       kN       Shutdown limit Top       300,00       [k,N]         Scaling - End       Image: Channel wate       Filter type       O-No filter       Image: Channel wate         200,00       [k,N]       Image: Channel wate       Image: Channel wate       Image: Channel wate         Channel read       Channel wate       Image: Channel wate       Image: Channel wate       Image: Channel wate                                                                                                    | DMS Bridge 1                     | Cooling effect            | 0.00                       |                           | 21858 [µs]           |                     |
| Sensor type: 71 / 0x00000047         Scaling - Zero         0.0       [mV/V]         0.0       [mV/V]         0.0       [mV/V]         0.0       [mV/V]         0.0       [mV/V]         0.0       [mV/V]         0.0       [mV/V]         0.0       [mV/V]         0.0       [mV/V]         0.0       [mV/V]         1.45567       [mV/V]         0.00       [kN]         Nominal value       200.00         200.00       [kN]         Nominal value       [mV/V]         200.00       [kN]         Nominal value       [mV/V]         200.00       [kN]         Nominal value       [mV/V]         200.00       [kN]         Nominal value       [mV/V]         200.00       [kN]         Nominal value       [mV/V]         200.00       [kN]         Status       [mV/V]         0       [mV/V]         0       [mV/V]         0       [mV/V]         0       [mV/V]         0       [mV/V]         0       [mV/V]                                                                                                    | Activated                        | Scaling onset             | 0,00                       |                           |                      |                     |
| Scaling (Nominal value       Decimal digits       2       Underload       40.00       [k,N]         Scaling - Zero       [n/V/J]       Unit       kN       Shutdown limit Top       300.00       [k,N]         Scaling - End       [145567]       [m/V/J]       Shutdown limit Bottom       100.00       [k,N]         Nominal value       [20.00]       [k,N]       Filter type       Devine filter       Image: Channel write                                                                                                    | Separature: 71 / 0x00000047      |                           |                            | Overload                  | 200.00 [kN]          |                     |
| Scaling · Zero       [NV/V]         [0,0]       [mV/V]         [0,0]       [mV/V]         Scaling · Zero       [mV/V]         [0,0]       [mV/V]         Scaling · Zero       [mV/V]         [0,0]       [mV/V]         Scaling · Zero       [mV/V]         Scaling · Zero       [mV/V]         [0,0]       [mV/V]         Scaling · End       [mV/V]         [1,45567]       [mV/V]         [100,00]       [kN]         Nominal value       [200,00]         [200,00]       [kN]           Channel read       Channel write           Channel read Channel write                                                                                                    | Sensor type: /1/ 0x000004/       |                           |                            | Underload                 | -40.00               |                     |
| Oding ' Esto<br>(0,0)       [nV/V]       Unit       kN       Shutdown limit Top       300.00       [kN]         Scaling - End<br>(1.45567       [mV/V]       Filter type       O-No filter       Filter type         Nominal value<br>200.00       [kN]       Filter constant       0         Channel read       Channel write                                                                                                    | Scaling/Nominal value            | Decimal digits            | 2                          | Chachoda                  | (KN)                 |                     |
| 0.00       [kN]         Scaling - End         1.45567       [mV/V]         100.00       [kN]         Nominal value         200.00       [kN]    Filter type O-No filter> Filter constant 0          Channel read       Channel write    Read setup from file Write setup to file                                                                                                    | 0.0 [mV/V]                       | Unit                      | kN ~                       | Shutdown limit Top        | 300,00 [kN]          |                     |
| Scaling - End       ImV/V]         1.45567       ImV/V]         100.00       Ik N]         Nominal value       Riter type         200.00       Ik N]             Filter type       0-No filter             Filter type       0-No filter             Pilter type       0-No filter             Pilter type       0-No filter             Pilter type       0-No filter             Pilter type       0-No filter             Pilter type       0-No filter             Filter constant       0             Channel read       Channel write             Read setup from file       Write setup to file                                                                                                    | 0.00 kN1                         | U.M.                      |                            | Shutdown limit Bottom     | -100,00 [kN]         |                     |
| 1,45567       [m//V]         100.00       [kN]         Nominal value       0         200.00       [kN]         Filter type       0         Filter constant       0         Channel read       Channel write         Read setup from file         Write setup to file                                                                                                    | Scaling - End                    |                           |                            |                           |                      |                     |
| 100.00       [kN]         Nominal value       0         200.00       [kN]         Filter constant       0                                                                                                    | 1,45567 [mV/V]                   |                           |                            |                           |                      |                     |
| Nominal value       0         200.00       [k N]         Channel read       Channel write         Read setup from file       Write setup to file                                                                                                    | 100,00 [kN]                      |                           |                            | Filter type               | 0-No filter 🗸 🗸      |                     |
| 200.00       [kN]         Channel read       Channel write         Read setup from file       Write setup to file                                                                                                    | Nominal value                    |                           |                            | Filter constant           | 0                    |                     |
| Channel read Channel write Read setup from file Write setup to file                                                                                                    | 200,00 [kN]                      |                           |                            |                           |                      |                     |
| Channel read Channel write<br>Read setup from file Write setup to file                                                                                                    |                                  |                           |                            |                           |                      |                     |
| Read setup from file Write setup to file                                                                                                    | Channel read Cha                 | annel write               |                            |                           |                      |                     |
| Read setup from file Write setup to file                                                                                                    |                                  |                           |                            |                           |                      |                     |
|                                                                                                    |                                  |                           |                            |                           | Read setup from file | Write setup to file |

| Channel                         | Selection of the measurement channel                                         |
|---------------------------------|------------------------------------------------------------------------------|
| Settings                        | $oxdot$ Input channel active / $\Box$ Input channel inactive                 |
| Signal name                     | Name of channel                                                              |
| Scaling /Nominal value          | Inputs of the values are used for the theoretical adjustment of the channel. |
| Scaling                         | Nominal value of theoretical adjustment                                      |
| Decimal digits                  | Number of decimal places                                                     |
| Unit                            | Selection of unit                                                            |
| ADC-conversion rate             | ADC-conversion rate of device                                                |
| Overload                        | Overload message                                                             |
| Underload                       | Underload message                                                            |
| Shutdown limit Top              | max. Overload                                                                |
| Shutdown limit Bottom           | min. Underload                                                               |
| Filter type and Filter constant | Selection of Filter type and constant                                        |

# 3.2.3. Analogue outputs

| etup                         |                            |                                             |   |                      |                     |
|------------------------------|----------------------------|---------------------------------------------|---|----------------------|---------------------|
| de/Device Analogue inputs Ar | alogue outputs Digital inp | outs Digital outputs Load spectrum recorder | r |                      |                     |
| Dutput 1 📫                   |                            |                                             |   |                      |                     |
| Settings                     | Scaling                    |                                             |   |                      |                     |
| Signal name                  | Channel                    | Out 1                                       |   |                      |                     |
| Analog Output Signal 1       | Link output                | 25000D20                                    |   |                      |                     |
| Activated                    | Enk output                 | 23000020                                    |   |                      |                     |
|                              | Output type                | 024 mA 🗸                                    |   |                      |                     |
|                              |                            |                                             |   |                      |                     |
|                              | Scaling 1                  | -12,5 [.]                                   |   |                      |                     |
|                              | Scaling 1                  | 0 [mA]                                      |   |                      |                     |
|                              | Sealing 2                  | 625                                         |   |                      |                     |
|                              | Scaling 2                  |                                             |   |                      |                     |
|                              | Scaling 2                  | 24 [mA]                                     |   |                      |                     |
|                              |                            |                                             |   |                      |                     |
| Output channel<br>Channel    |                            |                                             |   |                      |                     |
| Ch1 Ch2                      | Ch3 Ch4                    |                                             |   |                      |                     |
| kN kN                        | kN N                       |                                             |   |                      |                     |
| Out1 + ~ 0 ~ 0               | · · ·                      |                                             |   |                      |                     |
| Out2 0 ~ 0 ~ 0               |                            |                                             |   |                      |                     |
|                              |                            |                                             |   |                      |                     |
|                              |                            |                                             |   |                      |                     |
|                              | ✓ 0 ✓                      |                                             |   |                      |                     |
| Ortextored                   | Outer to write             |                                             |   |                      |                     |
| Output read                  | Output white               |                                             |   |                      |                     |
|                              |                            |                                             |   |                      |                     |
|                              |                            |                                             |   | Read setup from file | Write setup to file |
|                              |                            |                                             |   |                      |                     |
|                              |                            |                                             |   |                      |                     |
|                              |                            |                                             |   |                      | 0.12                |

| Output         | Selection of analogue output                                             |
|----------------|--------------------------------------------------------------------------|
| Settings       | ☑ Output active / □ Output inactive                                      |
| Output channel | Combo field of analogue inputs for the respective analogue output (Outx) |
| Output type    | Selection of current or voltage output                                   |
| Scaling 1      | adjustment point 1                                                       |
| Scaling 2      | adjustment point 2                                                       |

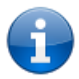

NOTE! Input fields without selection are marked with an "o".

# 3.2.4. Digital Inputs

| Menu 🗪 Device 🗪 Setup 🖚                                     | "Digital inputs"                      |                                          |
|-------------------------------------------------------------|---------------------------------------|------------------------------------------|
| 🖳 Setup                                                     |                                       | ×                                        |
| Node/Device Analogue inputs Analogue outputs Digital inputs | igital outputs Load spectrum recorder |                                          |
| Base                                                        | DI - Erweiterungs-DI                  |                                          |
| Function Channel Inv.                                       | Function Channel Inv.                 |                                          |
| Input 1                                                     | Input 11 ~                            |                                          |
|                                                             | Input 12 ~                            |                                          |
| Input3 v v                                                  | Input 13                              |                                          |
|                                                             | Input 14 v                            |                                          |
|                                                             |                                       |                                          |
|                                                             |                                       |                                          |
|                                                             |                                       |                                          |
|                                                             |                                       |                                          |
|                                                             |                                       |                                          |
|                                                             |                                       |                                          |
|                                                             |                                       |                                          |
|                                                             |                                       |                                          |
|                                                             |                                       |                                          |
| Input Lesen Input Schreiben                                 |                                       |                                          |
|                                                             |                                       |                                          |
|                                                             |                                       | Read setup from file Write setup to file |
|                                                             |                                       |                                          |
|                                                             |                                       | Quit                                     |

FunctionSelection of function: Tara / Clear Min/Max / Load spectrum recorder (LSR)ChannelSelection of channel (Ch1...Chx)Inv.Invertion of the respective digital input (Inputx)

# 3.2.5. Digital Outputs (Switch Points und Relay)

Menu Device Setup "Digital outputs" 🖳 Setup × Node/Device Analogue inputs Analogue outputs Digital inputs Digital outputs Load spectrum recorder Switch points Analogue inputs Relay Ch1 Ch2 Ch3 Ch4 K1 K2 K3 K4 K11 K12 K13 K14 Туре Value Hyst. Delay kN kN kN Ν + ~ 0 ~ 0 ~ 0 ~ Ovl 120.0 0,0 0 SP1 ~ SP2 Unl  $\sim$ -24,0 0,0 0 0  $\sim$ + ~ 0 ~ 0  $\sim$  $\sim$ 250,0 0,0 0 SP3 + ~ + ~ + ~ 0  $\sim$ Ovl Unl  $\sim$ 110,0 0,0 0 SP4 - ~ 0 + ~ 0 0 ✓ 0 ∨ 0,0 0,0 SP5  $\sim$ 0 0  $\sim$ lo ✓ 0 ✓ 0,0 0,0 0 SP6 ~ 0 0  $\sim$ 0 × 0 SP7 0 ~ 0 ✓ ○ ✓ ○  $\sim$ 0  $\sim$ 0,0 0,0 0 ✓ 0 ∨ ~ o  $\sim$  $\sim$ 0,0 0,0 0 SP8 0 0 0 SP9  $\sim$ 0 ✓ 0 ∨ 0 0  $\sim$ 0,0 0,0 0  $\sim$ 0,0 0,0 0 SP10 0  $\sim$ 0  $\sim$ 0 0  $\sim$ 0 ~  $\sim$ SP11 0 ~ 0 ~ o ~ 0  $\sim$ 0  $\sim$ 0,0 0,0 0 0,0 0,0 0 SP12 0  $\sim$ ~ 0  $\sim$ 0 0 0 SP read SP write Read setup from file Write setup to file Quit

| Switch point SPx | Assignment of analog inputs (Ch1Chx) to the switching point SP1SPx |
|------------------|--------------------------------------------------------------------|
| Туре             | switch on at overload (OvI) / underload (UnI)                      |
| Value            | Switch value                                                       |
| Hyst.            | Hysterese value (absolute)                                         |
| Delay            | Delay time 05000 ms with 1 ms steps                                |
| Relay            | Selection of relay (or relais)                                     |
|                  |                                                                    |

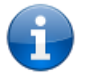

NOTE! Input fields without selection are marked with an "o".

# 3.2.6. Load Spectrum Recorder (LSR)

| le/Device Ana | alogue inputs        | Analogue outpu              | uts Digital inpu   | ts Digital ou | tputs Load s | pectrum recorder     |            |      |                           |                               |  |
|---------------|----------------------|-----------------------------|--------------------|---------------|--------------|----------------------|------------|------|---------------------------|-------------------------------|--|
| Configuration |                      |                             |                    |               |              |                      | Runtime    |      |                           |                               |  |
|               | Useful life<br>D [h] | Start value<br>S(start) [h] | Limit value<br>[%] | Relay         | Input        | Erase<br>Runtime S/V |            | Mode | Runtime - S<br>S(run) [h] | Runtime - V<br>V=S(run)/D [%] |  |
| Channel 1     | 500,0                | 10,0                        | 80 ~               |               | ~            |                      | Channel 1  |      | 10,0                      | 2,0                           |  |
| Channel 2     | 500,0                | 11.0                        | 80 ~               |               | ~            |                      | Channel 2  |      | 11.0                      | 2,2                           |  |
| Channel 3     | 500,0                | 12,0                        | 80 ~               |               | ~ -          |                      | Channel 3  |      | 12,0                      | 2,4                           |  |
| Channel 4     | 500.0                | 13,0                        | 80 ~               |               | ~            |                      | Channel 4  |      | 13,0                      | 2,6                           |  |
|               |                      |                             |                    |               |              |                      | Cycl. read |      |                           |                               |  |
|               |                      |                             |                    |               |              |                      |            |      |                           |                               |  |
|               |                      |                             |                    |               |              |                      |            |      |                           |                               |  |
| LSR Rea       | ad                   | LSR Write                   |                    |               |              |                      |            |      |                           |                               |  |

| Useful life D [h]  | theoretical useful service life                           |
|--------------------|-----------------------------------------------------------|
| Start value S [h]  | Start value S [h] of theoretical useful service life      |
| Limit value [%]    | pre-warning value [%] for theoretical useful service life |
| Relay              | Assignment of a relay when the limit value is exceeded    |
| Input              | Selection of digital input see menu "Digital input"       |
| Erase Runtime S/V  | Reset all settings                                        |
| Mode               | Display LSR-Mode: / RUN                                   |
| Runtime S(run) [h] | Display actual useful service life                        |
| Runtime V [%]      | Display relative useful service life in % [V=S(run)/D]    |

#### Calculation of useful service life

Load values are calculated second-by-second: 1/3600 h.

The LKZ 701.01 evaluates a  $\leq$ 4 mA load signal applying 0% and a current signal 4mA...I<sub>100%</sub> from 0...100%. The LKZ 701.02 evaluates a  $\leq$ 0V DC load signal applying 0% and a voltage signal 0V DC...U<sub>100%</sub> from 0...100%.

Evaluation and totalizing in respect of actual usage S<sub>i</sub> is carried out according to equation (1).

 $S = S_i = S_{i-1} + (IN_i / IN_{100\%})^3 / 3600$  (1)

- S<sub>i</sub> Useful service life in h after i-th measuring interval
- S<sub>i-1</sub>. Previous useful service life in h
- IN<sub>i</sub> Input value to i-th measurement interval
- IN<sub>100%</sub> Input value at 100% hoist-unit load

The "consumed" useful service life V<sub>i</sub> is calculated according to equation (2).

$$\mathbf{V} = \mathbf{V}_i = \mathbf{S}_i / \mathbf{D}_{(2)}$$

- V<sub>i</sub> Consumed useful service life after i-th measurement interval, displayed as %
- S<sub>i</sub> Useful service life in h after i-th measurement interval
- D Theoretical usage to be entered in h

#### 3.3. State

Menu Device State

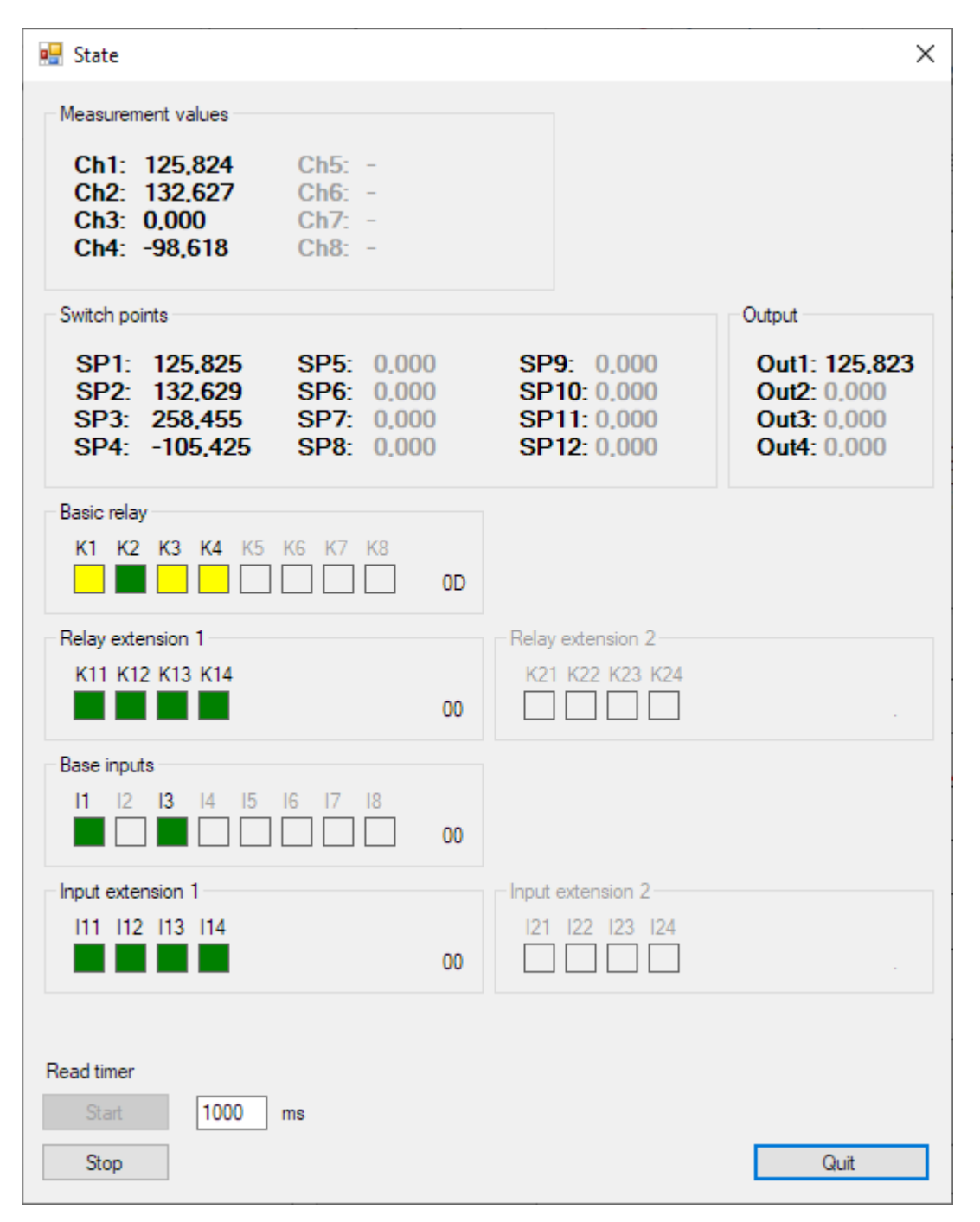

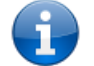

**NOTE!** The Status displays for measured values / switching points / relays / inputs are depend from device!

### 3.4. Load Calibration

Menu Device Load calibration

| Zero load      | Adjustment of zero point.                                                           |
|----------------|-------------------------------------------------------------------------------------|
|                | → Recalibration change increase of curve!                                           |
| Measured value | Adjustment of second point.                                                         |
| Move zero      | Adjustment of zero point (Tare).<br>→ Recalibration don´t change increase of curve! |

#### 3.5. Reset

Menu Device Reset

#### 4. Extras

#### 4.1. Language

Menu  $\implies$  Extras  $\implies$  Language - German or English

#### 4.2. Options

#### 4.2.1. Interfaces

| )ptions<br>mmunication port   | Node/Values/Diagram                             | 1   |      |
|-------------------------------|-------------------------------------------------|-----|------|
| CAN<br>CAN device             | PeakCAN ~                                       | USB |      |
| CAN interface<br>CAN baudrate | CAN-USB (81) ~<br>125 kbit/s ~<br>Search<br>Use |     |      |
|                               |                                                 |     |      |
|                               |                                                 |     | <br> |

Settings for the connection interface of  $\cancel{}$ 

It is possible to connect via CAN device - usually only Peak USB-CAN adapter - or USB.

CAN device only Peak USB-CAN-Converter or Systec USB-CAN Dongle

CAN interface Selection of USB-CAN-converter (more than one)

CAN baudrate Selection of CAN-baudrate

**USB** Connection to ASTAS2 with ☑ USB active / □ USB inactive

# 4.2.2. Node//Values/Diagram

| Menu 🗪 Extras 🗪 Options ≕              | <sup>▶</sup> "Node/Values/Diagram"                                                   |      |
|----------------------------------------|--------------------------------------------------------------------------------------|------|
| 🖳 Options                              |                                                                                      | ×    |
| Communication port Node/Values/Diagram |                                                                                      |      |
| NodeID 127                             | Values/Diagram         Read cycle       100       ms         Window       10       s |      |
|                                        | OK + Quit                                                                            | Quit |

Read cycleCyclic read timer for measured value of the current channelWindowWindow time for chart display

#### 4.3. Firmware-Update

| Menu 🗪 Extras 🗪 Firmware-Update |         |
|---------------------------------|---------|
| 🖳 Firmware update               | ×       |
| Firmware file<br>Load           |         |
| Current firmware in node: .     |         |
| New firmware to node: .         |         |
| Download                        |         |
| [                               | Beenden |

#### 5. Help

|  | Menu |  | Help |  | About |
|--|------|--|------|--|-------|
|--|------|--|------|--|-------|

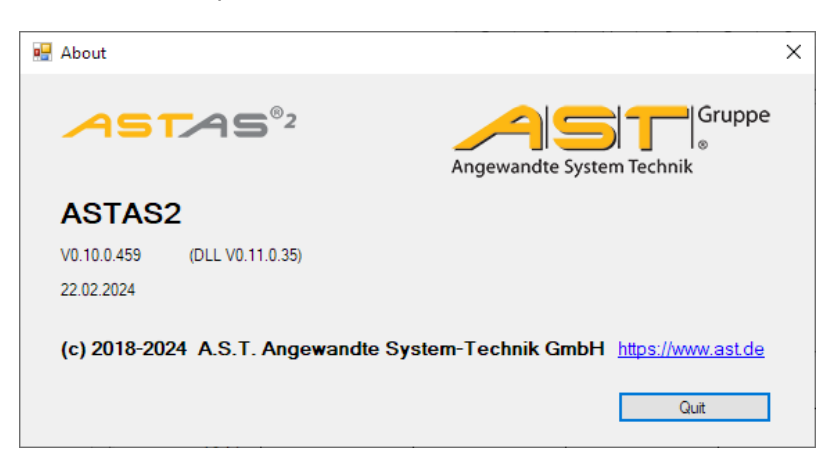

#### 6. Error message

#### 6.1. No connection to USB device

| ERROR                 | HINT                              | ERROR                                       |
|-----------------------|-----------------------------------|---------------------------------------------|
| No USB devices found! | ASTAS2 not connected with device! | Device not connected or connection problem! |
| ОК                    | ОК                                | ОК                                          |

Assistance:

- Check the connection from the USB device.
- Check USB connection or cable.
- If connected to notebook use USB hub with power supply.
- If you have a problem with USB3 port, use the USB2 port.
- Connect the device via USB and start the connection in the Software ASTAS2. see *2.2 Connecting with device* or *3.1 Summery*

#### 6.2. Different units of measurement analogue output or relay

| le/Device Analogue inputs Analogue outputs Digital inputs Digital outputs Load spectrum recorder                                                  | Node/Device Analogue inputs Analogue output                                                                                                    | ts Digital inputs Digital outputs Load spe | strum recorde              |                                  |                 |                      |                  |
|----------------------------------------------------------------------------------------------------|----------------------------------------------------------------------------------------------------|--------------------------------------------|----------------------------|----------------------------------|-----------------|----------------------|------------------|
| kulput 1 🖶                                                                                                    | Switch points                                                                                                    |                                            |                            |                                  |                 |                      |                  |
| Setings Scaling<br>Sgrafname Channel Quitt                                                                                                    | Analogue inputs<br>Ch1 Ch2<br>IN bg                                                                                                    | Туре                                       | Value                      | Hyst. Del                        | Relay<br>y K1 K | 2 K11 K12 K13 K14    |                  |
| V Activated                                                                                                    |                                                                                                    | Dvi 👻                                      | 80.0                       | 10.0 0                           |                 |                      |                  |
| Output type 0.10 V -                                                                                                    | SP2 0 • 0 •<br>SP3 0 • 0 •                                                                                                    | • •                                        | 0,0                        | 0.0 0                            |                 |                      |                  |
| Scaling 1 0 []                                                                                                    | SP4 0 • 0 •                                                                                                    | 0 -                                        | 0.0                        | 0.0 0                            |                 |                      |                  |
| Scaling 1 0 [11]<br>Scaling 2 100 [1]<br>Scaling 2 10 M                                                                                           | SP5 0 • 0 •<br>SP6 0 • 0 •                                                                                                    | 0 <b>•</b><br>0 <b>•</b>                   | 0.0                        | 0.0 0<br>0.0 0                   |                 |                      |                  |
| occurry z. 10 [1]                                                                                                    | SP7 • • •                                                                                                    | 0 -                                        | 0,0                        | 0,0 0                            |                 |                      |                  |
| Ogard demol         Ogard           O1         O2           W1         O2           W2         W1           W2         W1           W2         W1 | 578 5 4 5<br>579 5 4 5<br>571 5 4 6 5<br>571 2 7 5 4 5<br>571 2 7 5 4 5<br>571 2 7 5 4 5<br>571 2 7 5 4 5<br>571 2 7 5 4 5<br>571 2 7 5 4 5<br>571 2 7 5 5<br>571 2 7 5 5<br>571 5 5<br>571 5<br>571 5<br>571 571 5<br>571 5<br>571 5<br>571 5<br>571 5<br>571 5<br>571 5<br>571 5<br>57 | 0<br>0<br>0<br>0<br>0                      | 0.0<br>0.0<br>20,0<br>80,0 | 0.0 0<br>0.0 0<br>0.0 0<br>0.0 0 |                 |                      |                  |
| Output read Output write Oramid configuration Linits of measurement) do not match? Pesse convid.                                                  | SP mad SP wite                                                                                                    | Channel configuration (units of mean       | urement) do r              | iot match/ Please                | correct.        |                      |                  |
| Protocol Read set                                                                                                    | from file Write setup to file                                                                                                    | L                                          | Protoco                    | si i                             |                 | Read setup from file | Write setup to f |
|                                                                                                    |                                                                                                    |                                            |                            |                                  |                 |                      | Que              |

Assistance:

• Only combinations of channels with the same units of measurement are possible! see *3.2.2 Analogue inputs*